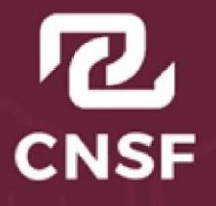

COMISIÓN NACIONAL DE SEGUROS Y FIANZAS

# Guía de Póliza RC

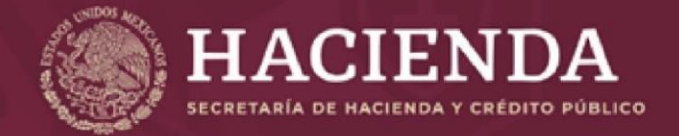

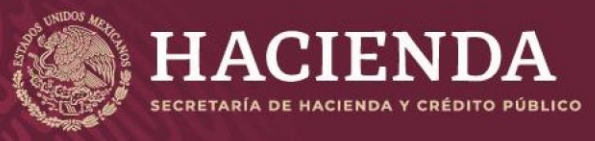

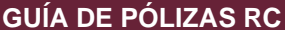

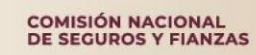

Este proceso aplica solo para autorizaciones y cédulas vigentes.

1- Ir al menú y dar clic en Póliza RC.

INICIO | TRÁMITES | CARGA PAGO | POLIZAS RC | MIS SOLICITUDES | MIS DATOS | CAMBIAR CONTRASEÑA | AYUDA SALIR |

2- Dar clic en Cargar Póliza.

|                  | I MEXICO | Trámites Cobierno Q |        |         |           |              |        |            |
|------------------|----------|---------------------|--------|---------|-----------|--------------|--------|------------|
| Lista de Polizas |          |                     |        |         |           |              |        |            |
|                  |          |                     | Inisia | Irántes | Mis Datos | Cambiar Cont | rasela | Salie      |
|                  |          |                     |        |         |           | [            | Carg   | gar Poliza |

- 3- Seleccionar número de cédula a la que se va a aplicar la póliza, los campos *Tipo de cédula, Fecha emisión de cédula, Fecha de termino de cédula y Tipo de póliza* se llenan dependiendo la cédula seleccionada.
  - La cédula y/o cédulas presentadas son cédulas vigentes.
  - El usuario puede tener más de una cédula vigente.
  - Se aplica una póliza por cédula.

| Información general de la cédula | Comentarios de la CNSF |
|----------------------------------|------------------------|
| —                                |                        |
| Número de Cédula:                | Estado:                |
| C365295 V<br>C365295             | Nueva póliza           |
| C365292<br>C365292<br>C365293    | Comentarios:           |
| C365294                          |                        |
| 15/04/2020                       |                        |
| Fecha de termino de cedula:      |                        |
| 15/04/2023                       |                        |
| Tipo de Póliza:                  |                        |
| AUTORIZACION INICIAL             |                        |

4- Los campos de **Información Obligatoria**: número de póliza, fecha de inicio de vigencia, fecha de termino de vigencia, suma aseguradora, tipo de moneda y compañía aseguradora se llenarán conforme a la información de la póliza.

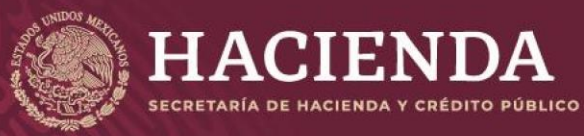

#### Información obligatoria

| Número de Póliza:                                      |         |
|--------------------------------------------------------|---------|
| Fecha de Inicio de Vigencia:                           |         |
|                                                        |         |
| Fecha de Termino de Vigencia:                          | Ĩ       |
| Suma Asegurada:                                        |         |
| Tipo de Moneda:                                        |         |
| Peso Mexicano                                          | ~       |
| Compañía Aseguradora:                                  |         |
| Crédito Afianzador, S.A., Compañía Mexicana de Garantí | as 🗸    |
|                                                        | Guardar |

**Nota:** La fecha de termino de vigencia se llena automáticamente calculando el año de vigencia que tienen las *PÓLIZAS RC*.

En este momento el estado se encuentra en **Nueva Póliza** y es posible editar la información.

Comentarios de la CNSF

|  | - 11 |
|--|------|
|  |      |

5- Dar clic en **Guardar**, mandará el mensaje: "Agregue el archivo digital y de clic en enviar para continuar".

Agregue el archivo digital y de clic en enviar para continuar

| Elabora:                           | Revisa:                         | Autoriza:                    |
|------------------------------------|---------------------------------|------------------------------|
| Líder de Proyecto de Mesa de Ayuda | Líder de Proyecto Mesa de Ayuda | Subdirector de Mesa de Ayuda |

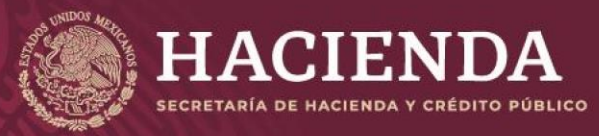

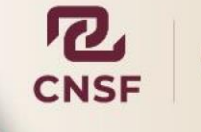

**Nota:** La póliza sólo se puede utilizar una vez. Si se intenta cargar una póliza ya registrada el sistema no lo permitirá y mandará el mensaje: "*La Póliza*: (Número de la póliza) ya ha sido registrada y no se puede volver a registrar"

La póliza: POLIZA001 ya ha sido registrada y no se puede volver a registrar

- 6- **Seleccionar archivo** (se debe de cargar la carátula y el comprobante de pago de la póliza RC).
  - El documento debe de estar en formato PDF y tiene que de ser menor a 2MB.
  - Sólo se podrá cargar un archivo.

Seleccionar archivo Ninguno archivo selec.

Cargar póliza

Enviar a revisión

Si se intenta cargar un archivo mayor a 2MB mandará el mensaje: "*Existe un* error al cargar el documento ya que no es posible cargar un archivo mayor a 2 megabytes".

Existe un error al cargar el documento ya que no es posible cargar un archivo mayor a 2 megabytes

7- Dar clic en **Cargar póliza**, si el archivo cumple con las características mandará el mensaje: *"El documento ha sido registrado correctamente"*.

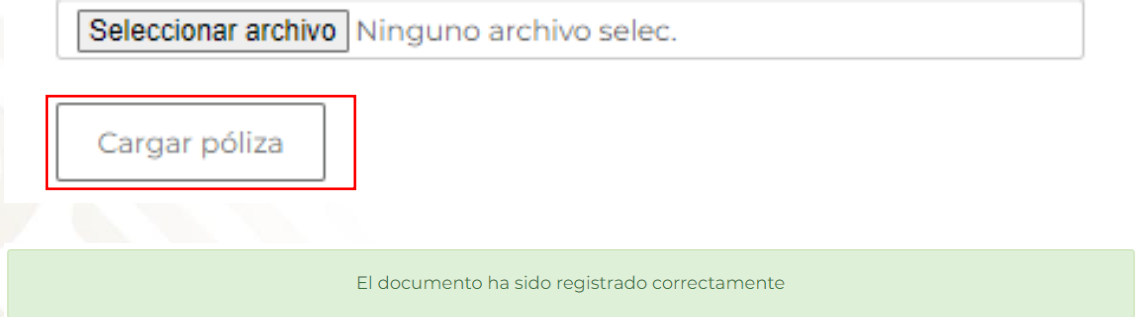

• El documento cargado aparecerá en **Lista de archivos digitales**, el archivo se puede ver y eliminar.

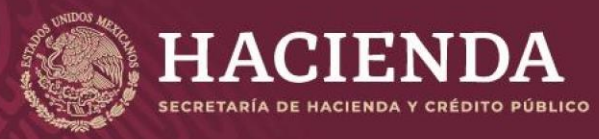

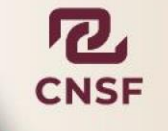

## Solo se podrá cargar un archivo por póliza. Lista de archivos digitales

| FechaCarga               | Ver           | Quitar   |
|--------------------------|---------------|----------|
| 19/04/2024 12:42:38 p.m. | Ver documento | Eliminar |

• En caso de intentar subir un segundo documento, el sistema no lo permitirá ya que sólo permite subir un archivo y mandará el mensaje: "Sólo es posible cargar un documento".

solo es posible cargar un documento

En este momento el estado se encuentra en **Cargando datos** y es posible editar la información.

#### Comentarios de la CNSF

| Estado:        |    |
|----------------|----|
| Cargando datos |    |
| Comentarios:   |    |
|                |    |
|                | 11 |

*Si se elimina el archivo mandará el siguiente mensaje: "*Registro eliminado correctamente"

Registro eliminado correctamente

8- Dar clic en **Enviar a revisión**, mandará dos mensajes: "El registro (Número de la póliza) con sus documentos se han enviado para revisión" y "Una vez concluida la revisión de la información se le notificará vía correo el resultado".

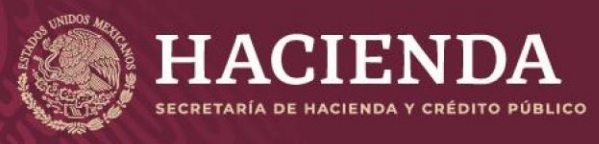

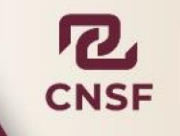

Enviar a revisión

## Lista de archivos digitales

| FechaCarga                                                                               | Ver                                       | Quitar   |  |  |  |
|------------------------------------------------------------------------------------------|-------------------------------------------|----------|--|--|--|
| 19/04/2024 04:43:56 p.m.                                                                 | Ver documento                             | Eliminar |  |  |  |
| El registro POLIZAO-01 co                                                                | n sus documentos se han enviado para revi | sión     |  |  |  |
|                                                                                          |                                           |          |  |  |  |
| Una vez concluida la revisión de la información se le notificará via correo el resultado |                                           |          |  |  |  |

En este momento el estado se encuentra en **Por revisar** y ya no es posible editar la información.

### Comentarios de la CNSF

| Estado:      |  |      |
|--------------|--|------|
| Por revisar  |  |      |
| Comentarios: |  |      |
|              |  |      |
|              |  | - 11 |

Si se intenta eliminar el archivo mandará el siguiente mensaje: "Sólo es posible eliminar el documento cuando se están cargando los datos"

Solo es posible eliminar el documento cuando se están cargando los datos

9- Una vez cargada la Póliza RC el usuario tendrá que esperar a que la CNSF de respuesta al trámite.

Hay tres posibles resoluciones: Aprobada, Aprobada: presentada fuera de tiempo y Rechazada.

| Elabora:                           | Revisa:                         | Autoriza:                    |
|------------------------------------|---------------------------------|------------------------------|
| Líder de Proyecto de Mesa de Ayuda | Líder de Proyecto Mesa de Ayuda | Subdirector de Mesa de Ayuda |

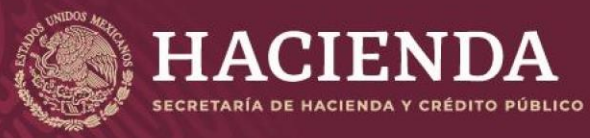

1- Aprobada: Póliza entregada dentro de los 30 días naturales y la información es correcta, se le enviará una notificación vía correo electrónico indicando que la póliza es Aprobada, así como en el portal de citas SICREP en el apartado Pólizas RC entrando al archivo que cargo, observa el estado Aprobada y se visualizará el comentario realizado por intermediarios.

#### Notificación vía correo electrónico

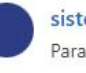

sistema\_citas@cnsf.gob.mx Para: Usted CC: sistema\_citas@cnsf.gob.mx

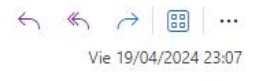

COMISIÓN NACIONAL DE SEGUROS Y FIANZAS

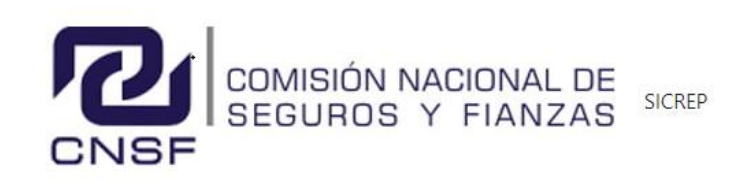

| Seguimiento | a | Pólizas | de | responsabilidad | civil |  |
|-------------|---|---------|----|-----------------|-------|--|
| Estimado/   |   |         |    |                 |       |  |

Le informamos que la póliza con el número: POLIZA-1-1-2 ha sido Aprobada

Observaciones: Aprobada

Comisión Nacional de Seguros y Fianzas En caso de tener alguna duda dirigirse al correo buzon@cnsf.gob.mx

Estado cambia a Aprobada y se visualiza un comentario realizado por intermediarios.

#### Comentarios de la CNSF

| Estado:      |  |
|--------------|--|
| Aprobada     |  |
| Comentarios: |  |
| Aprobada     |  |
|              |  |

Termina el proceso de póliza

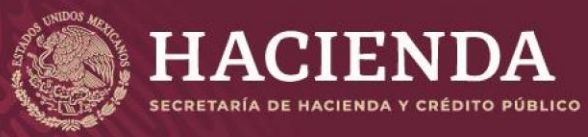

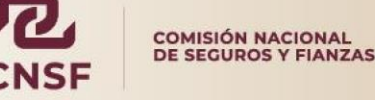

2- Aprobada: presentada fuera de tiempo: Póliza entregada después de los 30 días naturales y la información es correcta, se enviará una notificación vía correo electrónico indicando que la póliza es Aprobada: presentada fuera de tiempo, así como en el portal de citas SICREP en el apartado Pólizas RC entrando al archivo que cargo, observa, el estado Aprobada: presentada fuera de tiempo y se visualizará el comentario realizado por intermediarios.

Notificación vía correo electrónico

| sistema_citas@cnsf.gob.mx                                                       | $\leftarrow \  \                                $ |
|---------------------------------------------------------------------------------|---------------------------------------------------|
| Para: Usted                                                                     | Vie 19/04/2024 23:13                              |
| COMISIÓN NACIONAL I<br>SEGUROS Y FIANZA                                         | DE<br>AS SICREP                                   |
| Seguimiento a Pólizas de responsabilidad civil<br>Estimado/                     |                                                   |
| Le informamos que la póliza con el número: POLIZA003 ha sido Aprobada f         | uera de plazo                                     |
| Observaciones: póliza003 aprobada fuera de tiempo                               |                                                   |
| Comisión Nacional de Seguros y Fianzas En caso de tener alguna duda dirigirse a | al correo buzon@cnsf.gob.mx                       |
| ← Responder 《 Responder a todos / Reenviar                                      |                                                   |

Estado Aprobada: presentada fuera de tiempo y se visualiza un comentario realizado por intermediarios.

| Elabora:                           | Revisa:                         | Autoriza:                    |
|------------------------------------|---------------------------------|------------------------------|
| Líder de Proyecto de Mesa de Ayuda | Líder de Proyecto Mesa de Ayuda | Subdirector de Mesa de Ayuda |

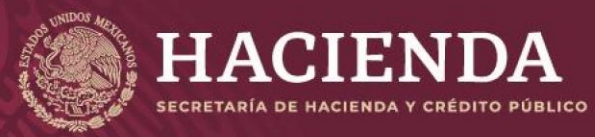

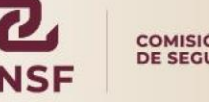

#### COMISIÓN NACIONAL DE SEGUROS Y FIANZAS

| Comentarios | de | la | CNSF |
|-------------|----|----|------|
|-------------|----|----|------|

#### Estado:

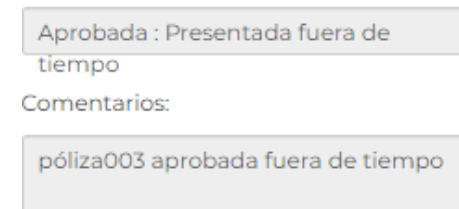

Termina el proceso de póliza

3- Rechazada: La póliza contiene información incorrecta o incompleta, se enviará una notificación vía correo electrónico, indicando el estatus del proceso Rechazada, el cual también se verá reflejado en el portal de citas SICREP en el apartado Pólizas RC entrando al archivo que cargo, observa el estado Rechazada y visualizará el comentario realizado por intermediarios.

Notificación vía correo electrónico.

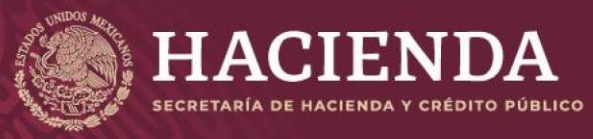

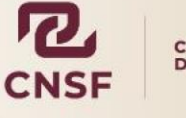

| sistema_citas@cnsf.gob.mx                                                            | $\leftarrow \  \                                $ |
|--------------------------------------------------------------------------------------|---------------------------------------------------|
| Para: Usted                                                                          | Vie 19/04/2024 23:16                              |
|                                                                                      |                                                   |
| CNSF                                                                                 | SICREP                                            |
| Seguimiento a Pólizas de responsabilidad civil                                       |                                                   |
| Estimado/a                                                                           |                                                   |
| Le informamos que la póliza con el número: POLIZA1 ha sido Rechazada                 |                                                   |
| Observaciones: Póliza Rechazada                                                      |                                                   |
| Comisión Nacional de Seguros y Fianzas En caso de tener alguna duda dirigirse al con | eo buzon@cnsf.gob.mx                              |
| $\leftarrow$ Responder $\ll$ Responder a todos $\rightarrow$ Reenviar                |                                                   |
| Estado Rechazada y se visualiza un comentario realizad                               | do por intermediarios.                            |

#### Comentarios de la CNSF

| Estado | :         |   |
|--------|-----------|---|
| Rech   | azada     |   |
| Comer  | itarios:  |   |
| Póliz  | Rechazada |   |
|        |           | 1 |

- 10- El usuario podrá subsanar la información incorrecta, entrando a **Póliza RC** para seleccionar la póliza que fue **Rechazada**. En el apartado **Acciones** se pueden visualizar dos iconos:
  - se podrá ver la información, no es editable.
    - se podrá editar la información.

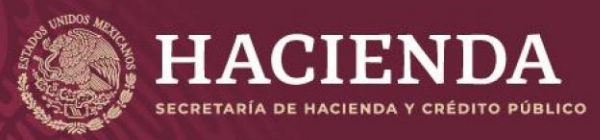

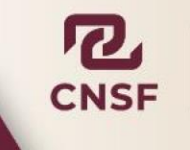

| Lista de Polizas |                  |                  |               |                |                  |                   |                                   |                  |
|------------------|------------------|------------------|---------------|----------------|------------------|-------------------|-----------------------------------|------------------|
|                  |                  |                  |               |                |                  |                   | Inicio Trámites Mis.Datos Cambiar | Contraseña Salir |
|                  |                  |                  |               |                |                  |                   |                                   | Cargar Poliza    |
| No. de Poliza    | Fecha de Emisión | Fecha de Termino | No. de Cédula | Tipo de Cédula | Fecha de Emisión | Fecha de Vigencia | Autorización/Refrendo             | Acciones         |
| POLIZA001        | 10/04/2024       | 11/04/2027       | C365293       | D              | 11/04/2024       | 11/04/2027        | AUTORIZACION INICIAL              | 1                |
| POLIZA002        | 15/04/2024       | 15/04/2025       | C365293       | D              | 11/04/2024       | 11/04/2027        | AUTORIZACION INICIAL              | ۲                |
| POLIZA003        | 16/04/2024       | 15/04/2025       | C365292       | 82             | 11/04/2024       | 17/04/2024        | AUTORIZACION INICIAL              | ۲                |

Aparece el siguiente mensaje: "Corrija los datos para continuar".

Corrija los datos para continuar

- Podrá cargar de nuevo el archivo y editar la Información obligatoria.
- En caso de que el archivo sea incorrecto, tendrá que eliminarlo y cargar uno nuevo ya que sólo permite cargar uno.

11- Una vez corregida la información podrá volver a **Enviar a revisión** la póliza.